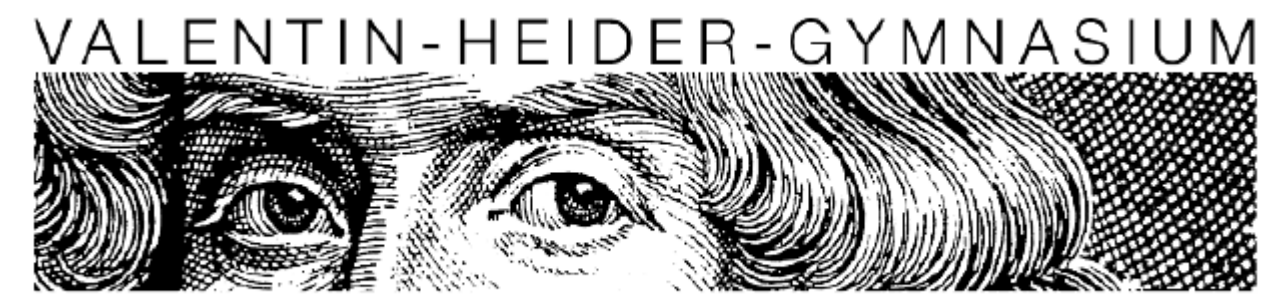

Sprachliches, Wirtschafts- und Sozialwissenschaftliches Gymnasium

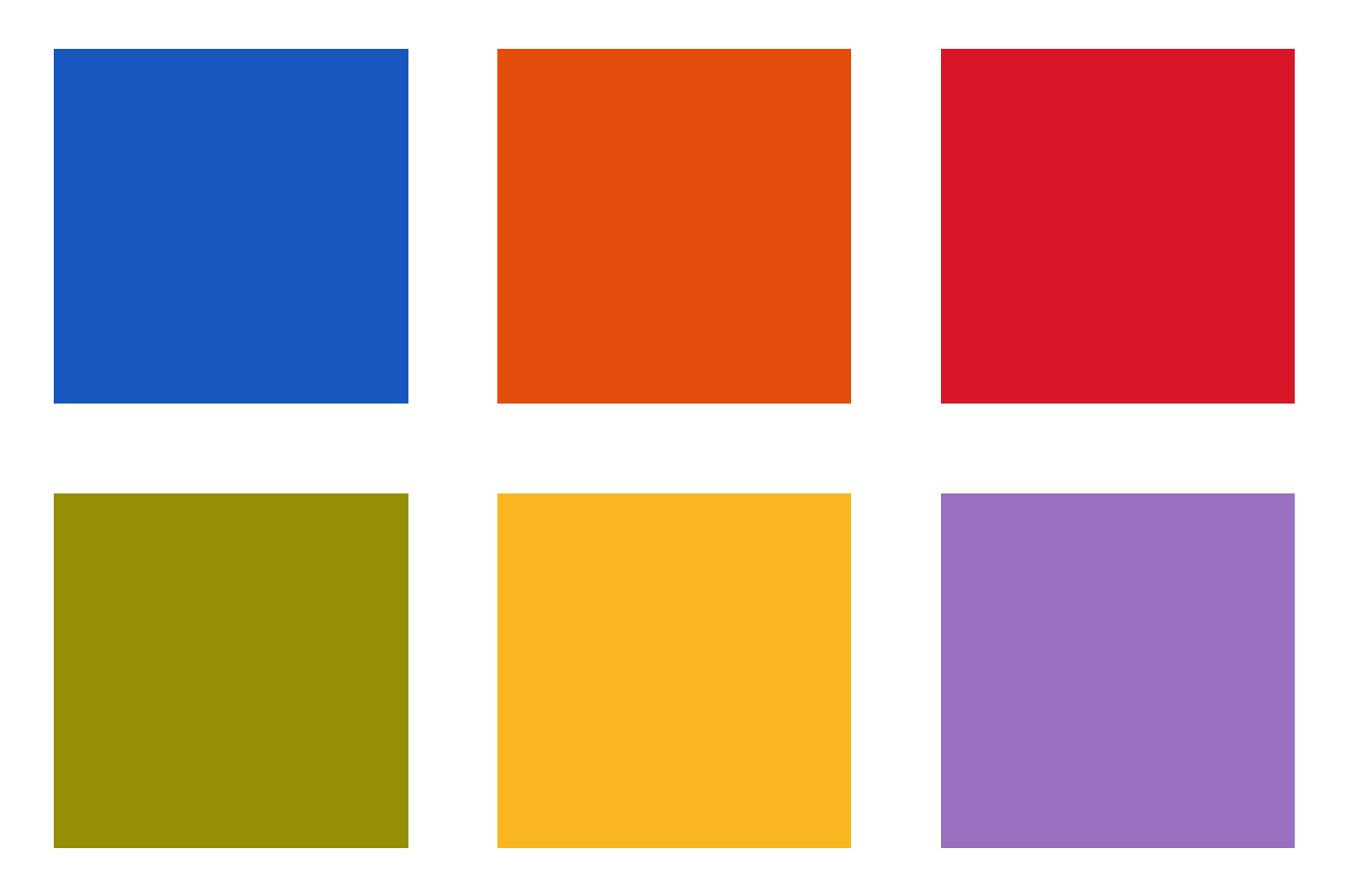

### Das Elternportal am VHG

# Die Registrierung

- Sie erhalten einen Brief mit einem persönlich für Sie erstellten Start-PIN und dem Link zum Elternportal-Zugang <u>https://vhglind.eltern-portal.org</u>
- Unter diesem Link gehen Sie bitte auf registrieren.
- Dort geben Sie Ihren persönlichen Start-Pin und die E-Mail-Adresse ein, die Sie verwenden möchten.
- Sie erhalten eine Bestätigungs-E-Mail.
- Hier gehen Sie bitte auf E-Mail-Account bestätigen
- Nun können Sie die Anmeldung mit Name und Passwort abschließen.

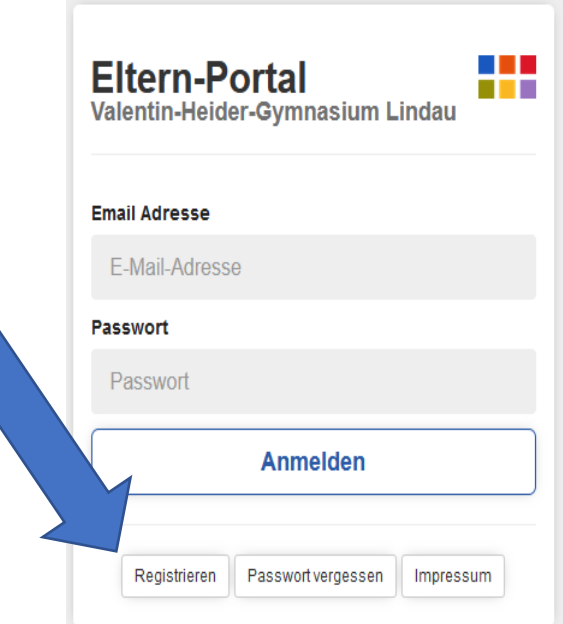

# Die Registrierung

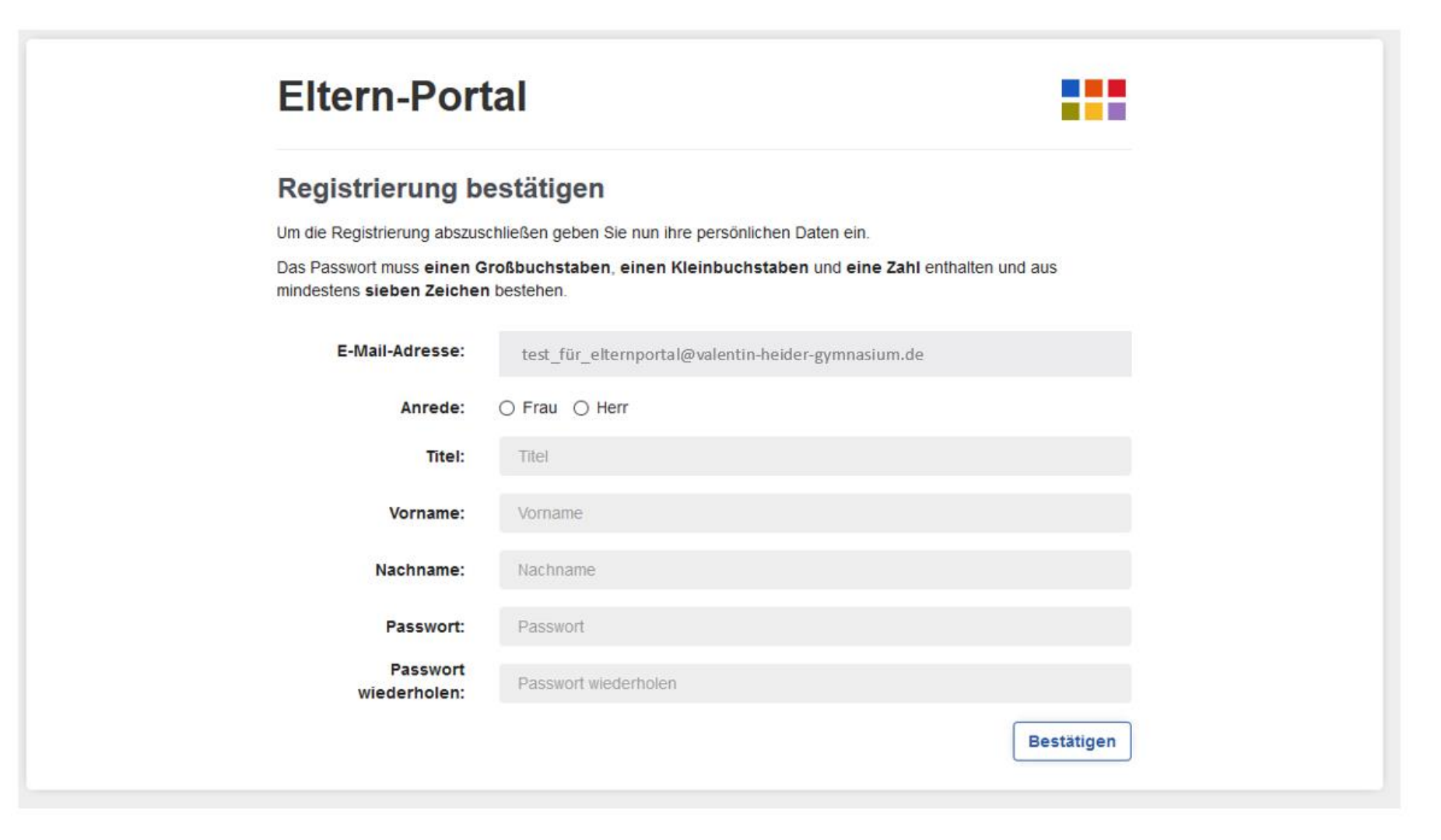

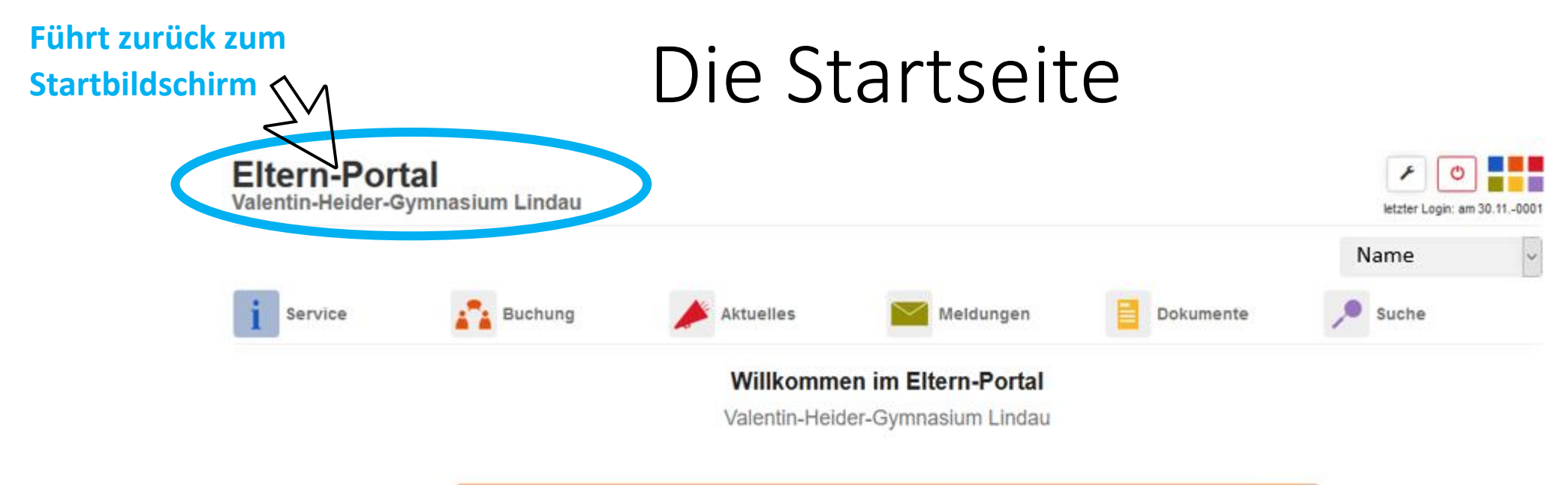

| Schwarzes Brett                     | 0 NEU   |
|-------------------------------------|---------|
| ▲ Elternbriefe                      | ( O NEU |
| Umfragen/Abfragen                   | 0 NEU   |
| Kommunikation Eltern/Klassenleitung |         |
| Kommunikation Eltern/Fachlehrer     |         |

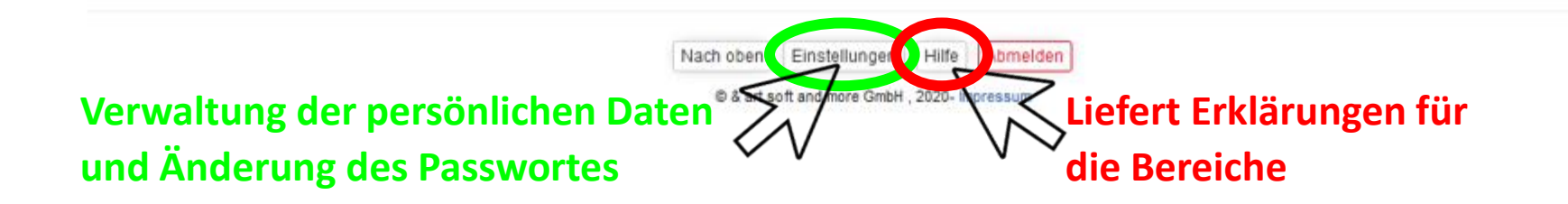

## Die Startseite

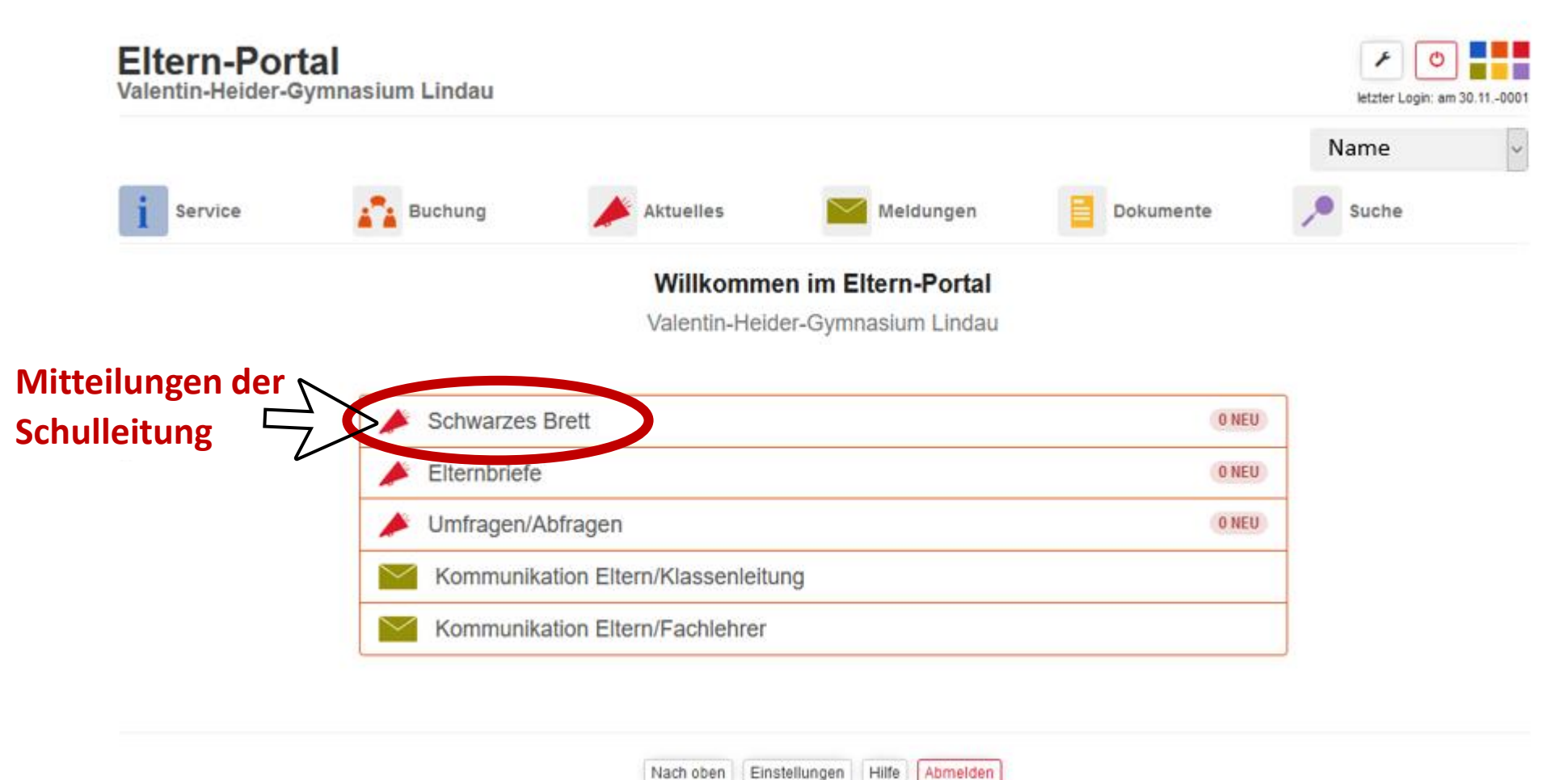

| © & art soft  | and more | GmhH     | 2020- | Imoressum |
|---------------|----------|----------|-------|-----------|
| ie a air avit | anu mure | Compril. | 2020- | mpressum  |

## Die Startseite

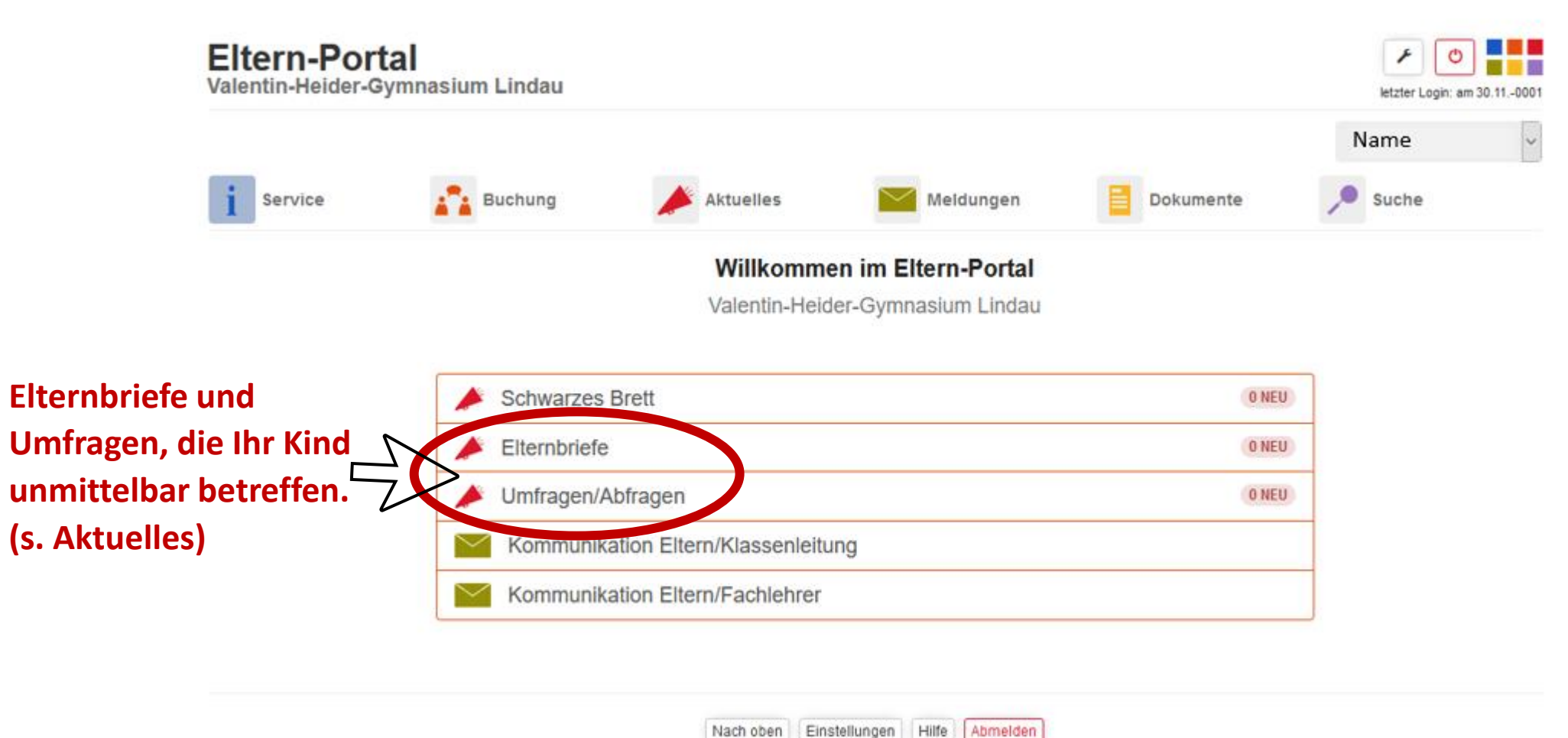

© & art soft and more GmbH , 2020- Impressum

## Die Startseite

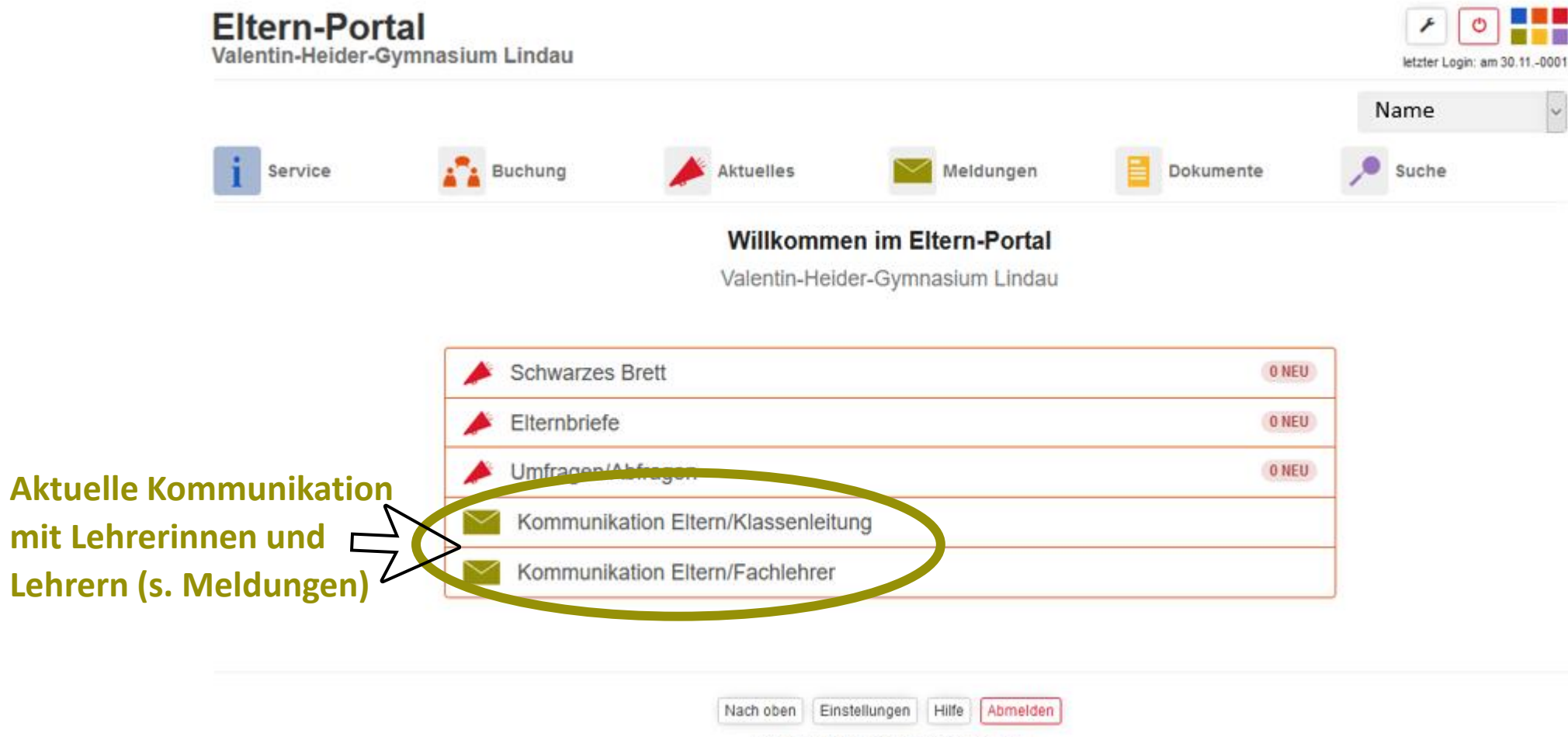

© & art soft and more GmbH , 2020- Impressum

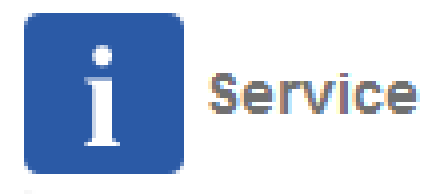

Alle Informationen werden direkt aus dem Verwaltungssystem der Schule geliefert. Die Daten sind aktuell und nur auf die Klasse des Kindes bezogen.

#### Schulinformationen

Informationen zur Schule Kürzel der Lehrkräfte.

#### Klassen Stundenplan

Stundenplan Ihres Kindes **ohne** tagesaktuelle Vertretungen. Diese ersehen Sie wie gewohnt unter Untis/Web-Untis.

 Schulaufgabenplan/Termine der Schule und der Klasse des Kindes Hier finden Sie die Termine, die Ihr Kind betreffen.
 Sie können zwischen Wochen- und Monatsansicht wechseln.

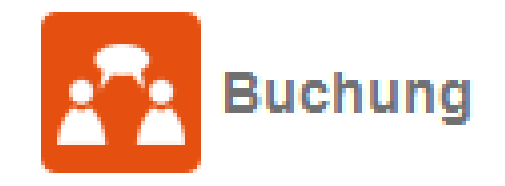

#### Elternsprechtag:

Termine können ab einem von der Schulleitung festgelegten Zeitpunkt gebucht werden.

#### • Sprechstunde:

- Wählen Sie die gewünschte Lehrkraft aus der Liste aus.
- Wählen Sie das gewünschte Datum und die Uhrzeit aus
- Geben Sie Ihr Anliegen an.
- Versenden Sie die Anfrage.
- Der Status Ihrer Anfragen wird nun angezeigt.
- Bitte sagen Sie hier auch ab, wenn Sie den Termin nicht einhalten können.

Buchung Sprechstunden

Gebuchte Sprechstunden 08.09.2020 09:00 bei Tobias Keck (noch nicht bestätigt) 10.09.2020 11:45 bei Anja Lohrer (bestätigt)

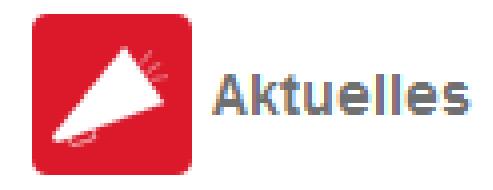

Alle neuen Informationen finden Sie auch auf dem Startbildschirm vermerkt.

#### Schwarzes Brett

Aktuelle Kurzinformationen der Schulleitung, die mit einem Ablaufdatum versehen sind.

Ein Archiv abgelaufener Meldungen steht zur Verfügung.

#### • Elternbriefe

Die Elternbriefe der Schule, die Ihr Kind betreffen, werden als pdf-Dokumente in chronologischer Reihenfolge aufgelistet.

Durch das Öffnen eines neuen Dokuments erhält die Schule eine Empfangsbestätigung, dadurch erübrigen sich unterschriebene Rückläufe.

#### • Umfragen

Die Schulleitung kann für die ganze Schule oder für einzelne Klassen Umfragen durchführen.

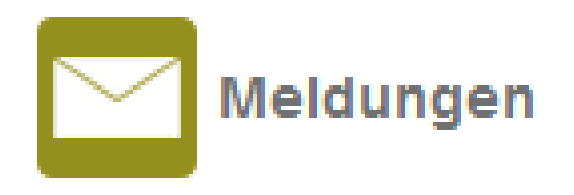

| <ul> <li>Krankmeldung<br/>Im Krankheitsfall kann Ihr Kind hier absent<br/>gemeldet werden.</li> </ul> | Krankmeldung       | für Jakob Tes     | st                |
|----------------------------------------------------------------------------------------------------|--------------------|-------------------|-------------------|
| Dies ersetzt eine schriftliche Entschuldigung                                                         | Vom <sup>(*)</sup> | 0                 | 1.09.2020         |
| <ul> <li>Geben Sie bitte den Zeitraum ein, f ür den Sie ihr<br/>Kind krank melden</li> </ul>          | Bis <sup>(*)</sup> | 0:                | 3.09.2020         |
| Wählen Sie einen Grund                                                                                | Grund:             | Krankheit         |                   |
| <ul> <li>Gerne können Sie einen Kommentar ergänzen</li> </ul>                                         |                    |                   | _                 |
| Versenden Sie die Meldung                                                                             | (max. 512 Zeichen) |                   |                   |
| Die Schule erhält nun umgehend Bescheid<br>ein zusätzlicher Anruf ist nicht nötig.                    | d,                 |                   |                   |
| Ist ein ärztliches Attest nötig, muss diese                                                           | S                  | (*) Pflichtfelder | Meldung versenden |

schriftlich nachgereicht werden.

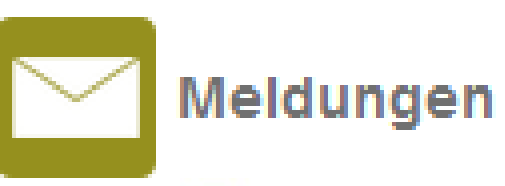

Antrag auf Unterrichtsbeurlaubung gem. §20 Abs. 3 BaySchO

Eine Beurlaubung kann nur mit einem Vorlauf von mindestens 7 Tag(en) erfolgen.

Bitte beachten Sie, dass die Abgabe eines Antrags auf Beurlaubung nicht automatisch dessen Genehmigung bedeutett

- Antrag auf Unterrichtsbeurlaubung: Anträge auf Beurlaubung werden ebenfalls hier gestellt.
- ACHTUNG, bitte stellen Sie den Antrag mindestens sieben Tage vor dem Termin und warten Sie die Genehmigung ab.
- Achten Sie bitte auf angekündigte Leistungsnachweise an diesem Termin.

#### Von: (\*) 08.09.2020 1 Stunde 07:55 Uhr Uhrzeit: Bis: 08.09.2020 3. Stunde 10:30 Uhr Uhrzeit: Ganztags: Leistungsnachweis angekündigt: Liste anzeigen Nein OJa Nur bei nicht volljähren Kindern und im Falle einer Sportbefreiung für Kind darf nach Hause: Stunden, die am Rande des regulären Unterrichts stattfinden: Geben Sie bitte hier an, ob Ihr Kind von der Schule nach Hause geschickt werden darf. Mein Kind darf von der Schule nach Hause geschickt werden. Kommentar: Jakob muss zum Kieferorthopäden (Phichteld)

für Jakob Test

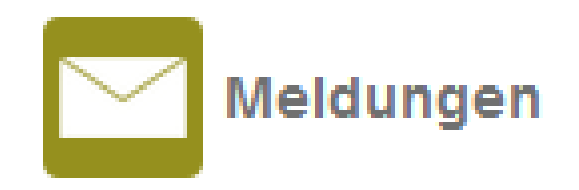

#### Kommunikation Eltern/Klassenleitung

Hier können Sie Kontakt mit der Klassenleitung aufnehmen, z.B. um einen Telefontermin oder ein Beratungsgespräch zu vereinbaren.

#### Kommunikation Eltern/Klassenlehrer

Wählen Sie aus der Liste die gewünschte Lehrkraft aus und stellen Sie Ihre Anfrage.

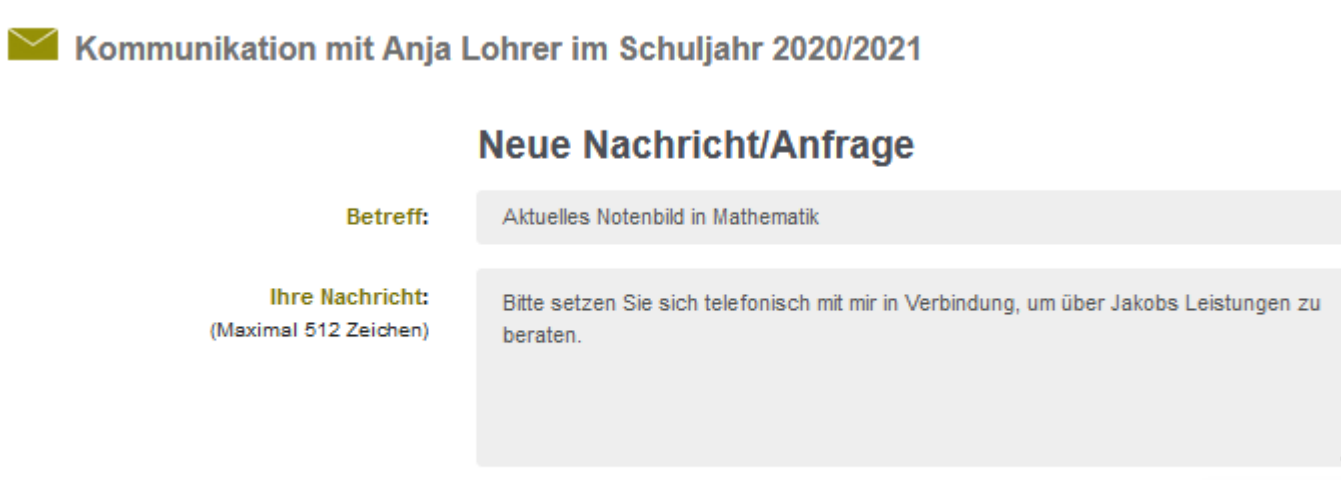

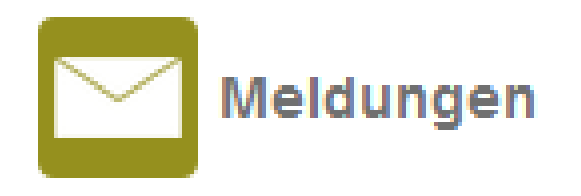

| <ul> <li>Datenfreigabe</li> </ul> | Schulhomepage:                          | í ja ∩ nein          |                   |
|-----------------------------------|-----------------------------------------|----------------------|-------------------|
| Hier können Sie die Datenfreigabe | Jahresbericht:                          | í ja ∩ nein          |                   |
| Ihres Kindes festlegen.           | Lokalpresse:                            | í ja ∩ nein          |                   |
|                                   | Schulmitteilungen (Elternbriefe, etc.): | í ja ∩ nein          |                   |
|                                   | Wettbewerbe:                            | () ja ∩ nein         |                   |
|                                   | Kommentar:                              | Optionaler Kommentar |                   |
|                                   |                                         |                      |                   |
|                                   |                                         |                      | .:                |
|                                   |                                         |                      | Angshen versenden |
|                                   |                                         |                      | Angaben versenden |

### • Adressänderung

Hier Ihre Adressdaten verwalten.

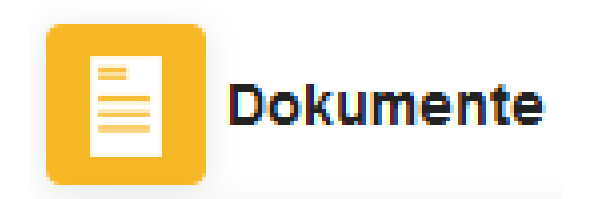

#### Formulare/Dokumente/Linksammlung

- Hier werden allgemeine Formulare und Dokumente zum Download bereitgestellt.
- Gegebenenfalls werden für Sie interessante Informationen verlinkt.

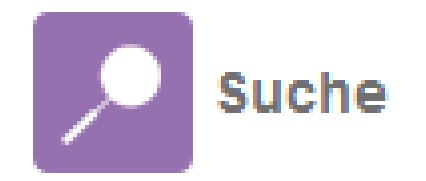

• Dieser Punkt ist momentan deaktiviert